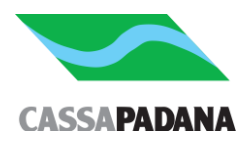

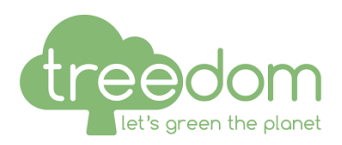

## Istruzioni per l'attivazione del premio Cassa Padana Treedom

Clicca sul link che ti abbiamo inviato tramite email e ti compare la seguente videata

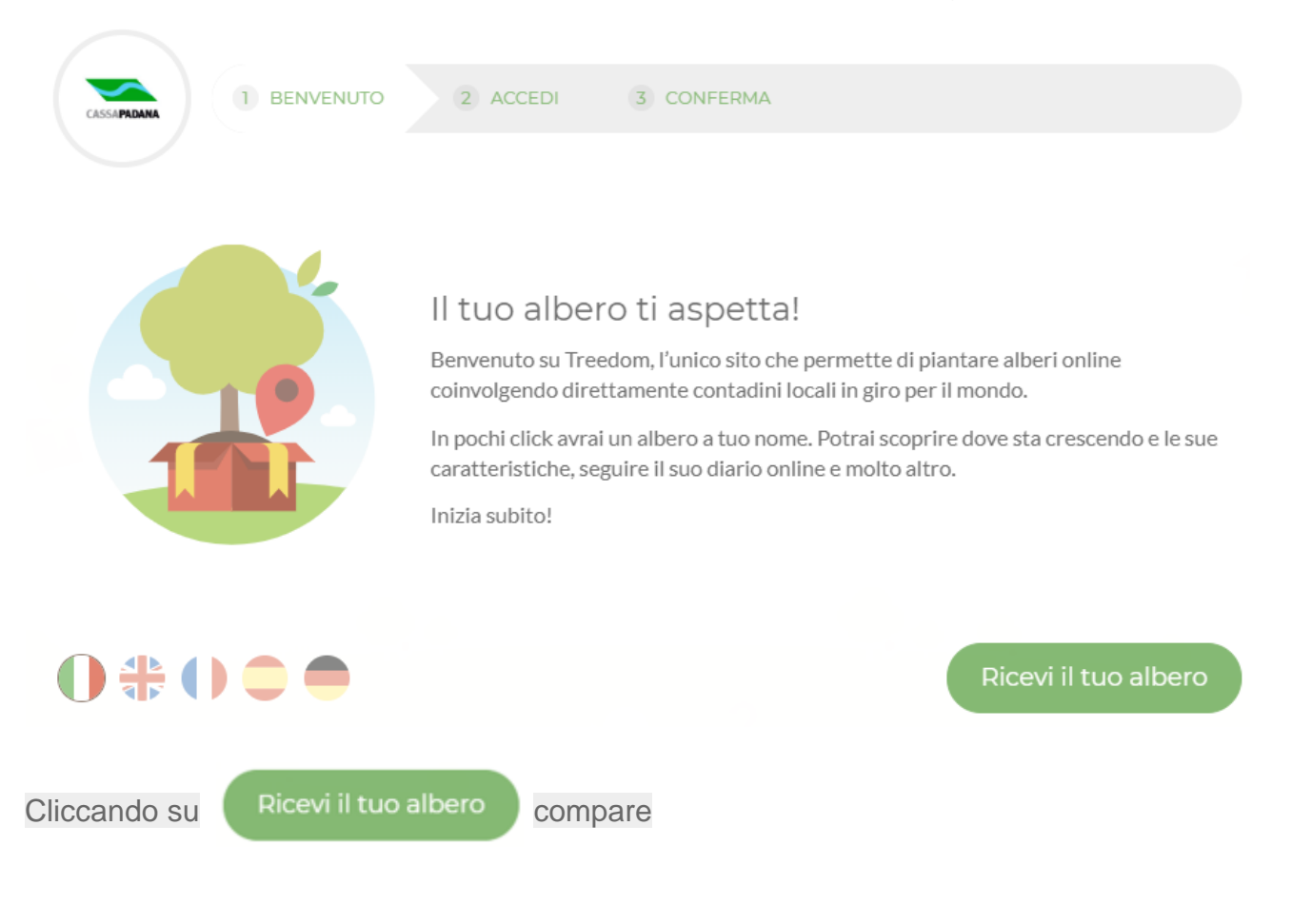

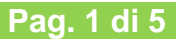

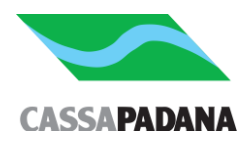

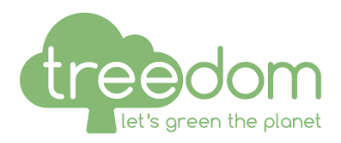

Accedi o iscriviti

3 CONFERMA

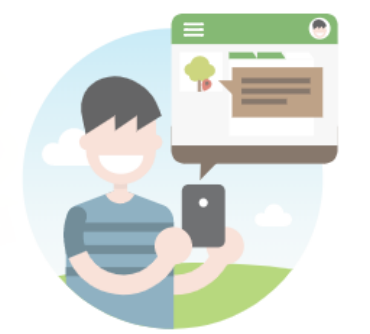

## Il bello di Treedom è che il tuo albero è solo tuo!

Per ricevere in regalo un albero è necessario avere un profilo su Treedom.

Solo in questo modo possiamo assegnarti l'albero, darti la possibilità di ricevere gli aggiornamenti e farti sentire il tuo albero davvero tuo!

Se hai già un profilo su Treedom accedi con le tue credenziali, altrimenti iscriviti subito e ricevi il tuo albero.

Accedi o iscriviti

Clicca su

Se già in possesso di una utenza Treedom prosegui indicando le tue credenziali

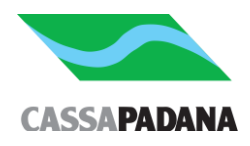

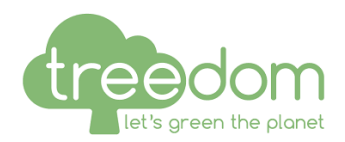

| ISCRIVITI ACCEDI             |        |                            |  |  |  |
|------------------------------|--------|----------------------------|--|--|--|
| <b>f</b> Accedi con Facebook |        | <b>G</b> Accedi con Google |  |  |  |
|                              | oppure |                            |  |  |  |
| E-mail                       |        |                            |  |  |  |
| Password                     |        |                            |  |  |  |
|                              | Accedi |                            |  |  |  |
| Password dimenticata?        |        |                            |  |  |  |

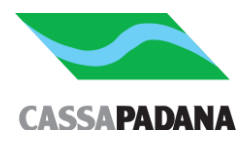

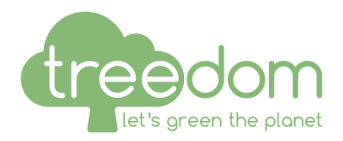

Se non in possesso di utenza Treedom è necessaria l'iscrizione.

Per iscriverti a Treedom clicca il tasto "Accedi" nella barra di navigazione e seleziona l'opzione "Iscriviti". Puoi completare l'iscrizione utilizzando direttamente il tuo account Facebook, oppure inserendo i tuoi dati nell'apposito form e cliccando sul tasto "Iscriviti".

**Nota Bene:** il tuo profilo è pubblico e non può essere reso privato. È comunque possibile compilare a piacere i campi "Nome" e "Cognome", sia al momento dell'iscrizione che in qualsiasi momento nella sezione "Impostazioni profilo".

| f Iscriviti con Facebook |          |  |  |  |
|--------------------------|----------|--|--|--|
|                          | oppure   |  |  |  |
| Nome*                    | Cognome* |  |  |  |
| E-mail*                  |          |  |  |  |
| Conferma e-mail*         |          |  |  |  |
| Password*                |          |  |  |  |

Procedendo con l'iscrizione confermo la lettura e l'accettazione di Termini e Condizioni, Normativa di utilizzo dei dati e Uso dei cookie.

| Iscriviti                                                                                                    |  |
|----------------------------------------------------------------------------------------------------|--|
| No, non voglio ricevere comunicazioni su promozioni, novità dal mondo Treedom e informazioni dedicate solo alla community. |  |

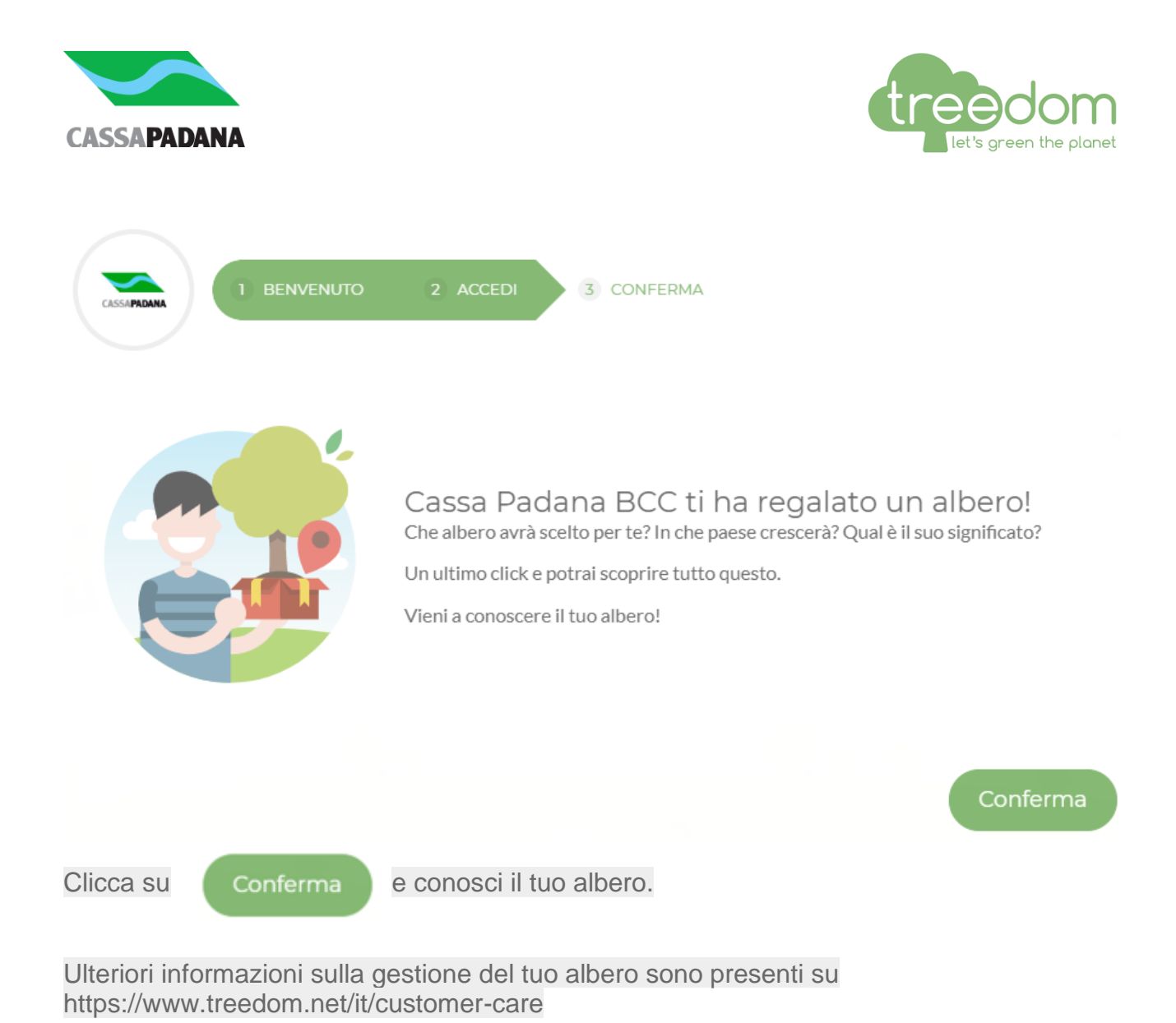